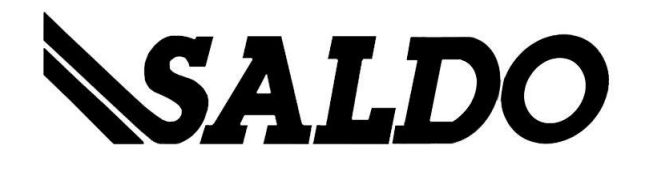

# **BMD-Winline**

## Konvertierungsschnittstelle

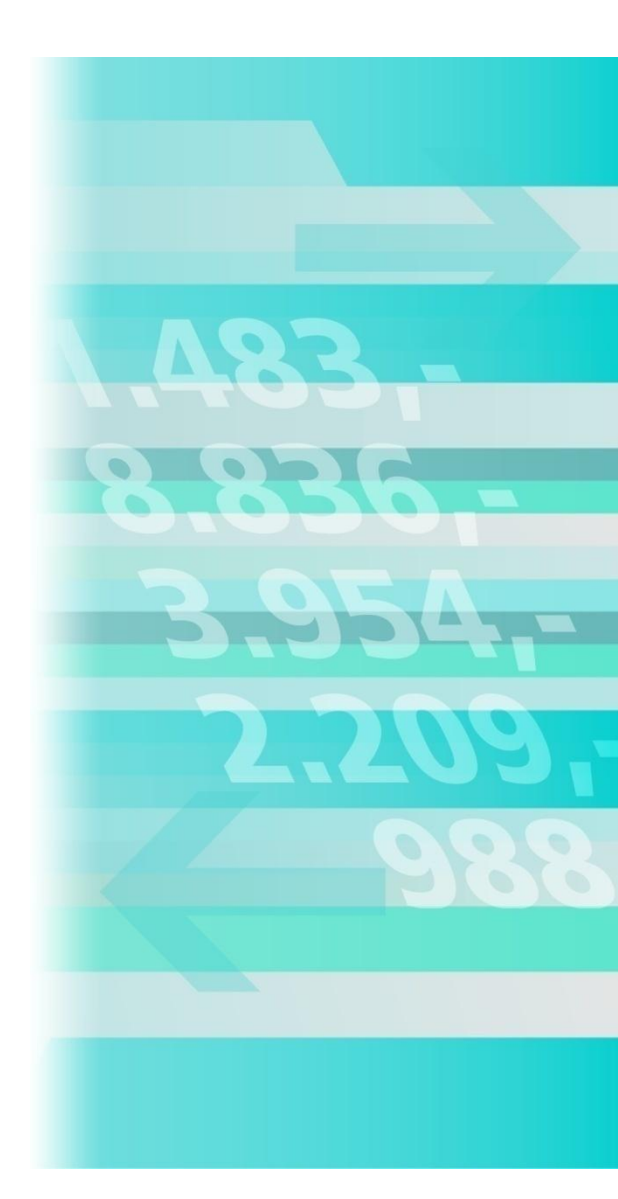

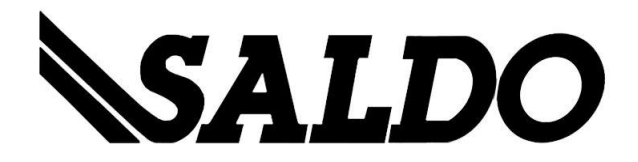

## 1) Einführung

Die Schnittstelle unterstützt Sie bei der Konvertierung von Stamm- und Buchungsdaten aus der BMD in die Mesonic WINLine und umgekehrt.

Diese Funktionen müssen allerdings mit einer entsprechenden Lizenz aktiviert werden.

#### 1.1) Lizenz

Änderungen an der Lizenz können unter dem Menüpunkt

Datei – Lizenzeingabe (Tastenkürzel: F2)

vorgenommen werden.

|            | _ 🗆 🔀                 |
|------------|-----------------------|
|            |                       |
|            |                       |
| SALDO GmbH |                       |
| 2319055    |                       |
|            |                       |
| nz         |                       |
|            |                       |
|            | SALDO GmbH<br>2319055 |

## 2) Einstellungen

Die grundlegenden Einstellungen der Schnittstelle können unter dem Menüpunkt

Applikation – Einstellungen (Tastenkürzel: F3)

vorgenommen werden.

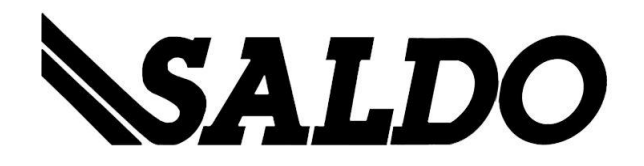

| 🛱 Einstellungen 📃 🗖 🔀                |                 |      |  |  |  |
|--------------------------------------|-----------------|------|--|--|--|
| ✓ ≤1.                                |                 |      |  |  |  |
|                                      |                 |      |  |  |  |
| SQL Einstellungen                    |                 |      |  |  |  |
| Servername                           | SERVER          |      |  |  |  |
| Datendatenbank                       | CWLDATEN        |      |  |  |  |
| Systemdatenbank                      | CWLSYSTEM       |      |  |  |  |
| Administrator                        | meso            |      |  |  |  |
| Passwort                             | ****            |      |  |  |  |
| WINI ine Einstellunge                | n               |      |  |  |  |
| Mandant                              | 200M            |      |  |  |  |
| Manuariu<br>Zelev TD                 | 1070            | _    |  |  |  |
| Janr ID                              | 1272            | _    |  |  |  |
| Buchungen Konvertie                  | rung (BMD -> C  | WL)  |  |  |  |
| Standard Bankkonto                   | 2800            |      |  |  |  |
| Standard Buchungstext BMD-Uebernahme |                 |      |  |  |  |
| Derconenkonten Kon                   | uertierung (DMD |      |  |  |  |
| Personenkonten kon                   | vertierung (omb |      |  |  |  |
| BKZ1Soll/Haben                       | 1300            | 1300 |  |  |  |
| Belegart Deb-/Kreditoren             | 1               | 99   |  |  |  |
| Preisliste                           |                 | 1    |  |  |  |
| Zahlungskond. FIBU/FAKT              | 0               | 0    |  |  |  |
|                                      |                 |      |  |  |  |

Hier müssen die SQL-Servereinstellungen sowie die Mandantennummer und Jahr-ID der aktuellen WINLine-Installation gespeichert sein.

Außerdem werden hier für die Konvertierung von Buchungen von der BMD in die Mesonic WINLine die Einstellungen für das Standard-Bankkonto sowie dem Standard-Buchungstext, und für die Konvertierung von Personenkontendaten zusätzliche Informationen, die für den Import in die Mesonic WINLine benötigt werden, vermerkt.

#### 3) Datenkonvertierung

#### 3.1) BMD > CWL

Die Datenkonvertierung von der BMD in die Mesonic WINLine kann unter dem Menüpunkt

Konvertierung | BMD -> CWL (Tastenkürzel: Strg+1)

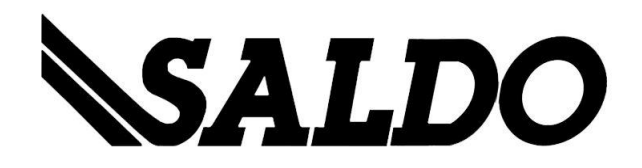

durchgeführt werden.

| Ameritary BMD >CWL Konvertierung    |                         |  |            |                   |  |
|-------------------------------------|-------------------------|--|------------|-------------------|--|
| 🧹 Daten konvertieren                |                         |  | <b>4</b> 1 | Fenster schließen |  |
|                                     |                         |  |            |                   |  |
| Konvertierung Buchur                | ngen                    |  |            |                   |  |
| Buchungen konvertieren              | V                       |  |            |                   |  |
| Dateipfad                           | C:\Daten\periode2.txt   |  |            | ?                 |  |
|                                     |                         |  |            |                   |  |
| Konvertierung Personenkonten        |                         |  |            |                   |  |
| Personenkonten konvertieren         | V                       |  |            |                   |  |
| Dateipfad                           | C:\Daten\stammdaten.txt |  |            | ?                 |  |
|                                     |                         |  |            |                   |  |
| Mandant: 300M - Wirtschaftsjahr: 20 | 008                     |  |            |                   |  |

Das sich hier öffnende Fenster ist in zwei Punkte unterteilt:

- Konvertierung Buchungen
- Konvertierung Personenkonten

#### 3.1.1) Konvertierung Buchungen

Hier können Buchungen aus der BMD für einen Import in die Mesonic WINLine konvertiert werden.

Buchungen konvertieren

 $\checkmark$ 

Hier kann bestimmt werden, ob die Daten konvertiert werden sollen oder nicht.

Dateipfad C:\Daten\periode2.txt

?

Hier wird die Exportdatei aus BMD sowie der Pfad gewählt. Über den Fragezeichen-Button kann nach dieser Datei gesucht werden.

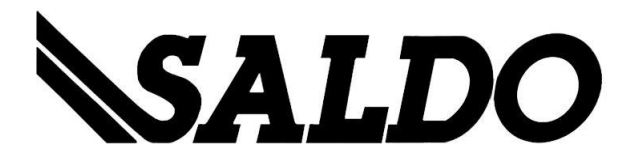

#### 3.1.2) Konvertierung Personenkonten

Hier können Personenkonten aus der BMD für einen Import in die Mesonic WINLine konvertiert werden.

Personenkonten konvertieren

V

Hier kann bestimmt werden, ob die Daten konvertiert werden sollen oder nicht.

Dateipfad C:\Daten\stammdaten.txt

?

Hier wird die Exportdatei aus BMD sowie der Pfad gewählt. Über den Fragezeichen-Button kann nach dieser Datei gesucht werden.

#### 3.1.3) Import in die Mesonic WINLine

Nachdem die Konvertierung durchgeführt worden ist, können die Daten in die Mesonic WINLine importiert werden.

#### 3.1.3.1. Personenkonten Import

Der Import der Personenkonten erfolgt unter dem Menüpunkt

#### Vorlagen | EXIM

in der Mesonic WINLine im Modul START.

Hierzu wird unter dem Feld Vorbelegung die angelegte Import-Vorbelegung ausgewählt. Danach wird über den OK-Button der Import gestartet. Die Daten können anschließend noch manuell editiert werden, bevor diese nun endgültig in die WINLine importiert werden.

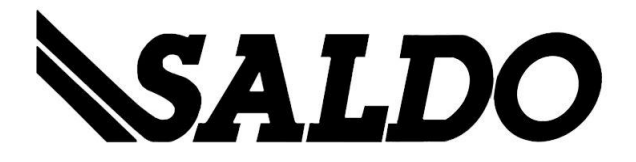

#### 3.1.3.2. Buchungsstapel Import

Der Import der Buchungen erfolgt unter dem Menüpunkt

Buchen | Buchungsstapel-EXIM

in der Mesonic WINLine im Modul FIBU.

Hierzu wird unter dem Feld Vorbelegung die angelegte Import-Vorbelegung ausgewählt und dies anschließend mit dem OK-Button bestätigt. Ein entsprechender Buchungsstapel steht danach zum Verbuchen bereit.

#### 3.2) CWL > BMD

Die Datenkonvertierung von der Mesonic WINLine in die BMD kann unter dem Menüpunkt

Konvertierung | CWL -> BMD (Tastenkürzel: Strg+2)

durchgeführt werden.

| 🕐 CWL >BMD Konvertierung           |                  |                               |                     |   |            |                |      |  |
|------------------------------------|------------------|-------------------------------|---------------------|---|------------|----------------|------|--|
| 🧹 🛛 Daten konvertieren             |                  |                               |                     |   | <b>- 1</b> | Fenster schlie | eßen |  |
|                                    |                  |                               |                     |   |            |                |      |  |
| Ausgabepfad                        |                  |                               |                     |   |            |                |      |  |
| Pfad                               | C:\Daten\Export\ |                               |                     |   |            | [              | ?    |  |
| 🕸 Exporteinstellung                | en               |                               |                     |   |            |                |      |  |
| Buchungen exportieren              | V                | Kunden                        | DF                  | ¥ | DZ         | V              |      |  |
|                                    |                  | Lieferanten                   | KF                  | V | ΚZ         | ¥              |      |  |
| Stammdaten exportieren             | V                |                               |                     |   |            |                |      |  |
| 🏠 Einstellungen für Buchungsexport |                  |                               |                     |   |            |                |      |  |
| von                                | 1                | bis zurückschre               | bis zurückschreiben |   |            | V              |      |  |
| bis                                |                  | Buchungen festschreiben       |                     |   |            |                |      |  |
| Buchungssymbol                     | •                | Zahlungskennzeichen aus Beleg |                     |   |            |                |      |  |
|                                    | 0                | Eingabe:                      |                     |   |            |                |      |  |
|                                    |                  |                               |                     |   |            |                |      |  |
| Mandant: 300M - Wirtschaftsjal     | hr: 2008         |                               |                     |   |            |                | 11   |  |

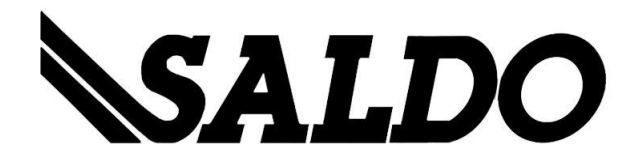

Das sich hier öffnende Fenster ist in drei Punkte unterteilt:

- Ausgabepfad
- Allgemeine Exporteinstellungen
- Spezielle Einstellungen für Buchungsexport

#### 3.2.1) Ausgabepfad

Hier wird der Ausgabepfad für die BMD-Dateien gewählt. Über den Button kann ein entsprechendes Verzeichnis gesucht werden.

#### 3.2.2 Exporteinstellungen

| Buchungen exportieren  |    | V |    |   |
|------------------------|----|---|----|---|
| Kunden                 | DF |   | DZ | V |
| Lieferanten            | KF |   | KZ | V |
| Stammdaten exportieren |    | V |    |   |

Hier kann gewählt, welche Daten in die entsprechenden BMD-Dateien exportiert werden sollen. Für die Buchungen können detaillierte Selektionen getroffen werden.

#### 3.2.3 Einstellungen für Buchungsexport

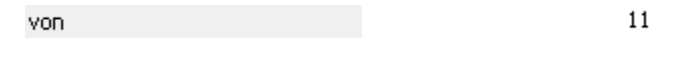

bis

20

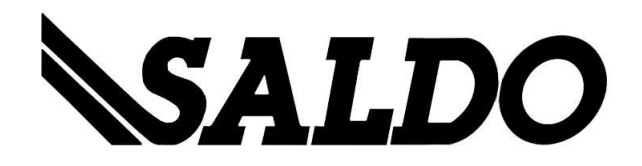

Hier kann gewählt werden, ab welcher Buchungsnummer exportiert werden soll. Die zuletzt exportierte Buchungsnummer + 1 wird dabei automatisch von der Schnittstelle vorgeschlagen, kann aber editiert werden.

Die Einstellung "bis" ist optional. Wird dieses Feld leer gelassen, werden alle verfügbaren Buchungen exportiert.

bis zurückschreiben

✓

Hier kann eingestellt werden, ob die zuletzt exportierte Buchungsnummer gespeichert werden soll, damit die Schnittstelle bei erneutem Aufrufen diesen Wert in das "von" Feld laden kann.

Buchungen festschreiben

Hier kann eingestellt werden, ob die exportierten Buchungen in der Mesonic WINLine festgeschrieben werden sollen oder nicht.

Buchungssymbol

 $\odot$ 

Hier kann ausgewählt werden, was für das Buchungssymbol in der BMD herangezogen wird. Bei der ersten Option wird das Zahlungskennzeichen aus dem erfassten Winline-Beleg heranzogen, bei der zweiten Option kann man selbst (über das rechte Eingabefeld) das Symbol definieren (2-stellig).

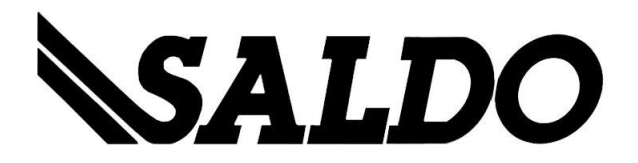

## 4) Übersetzungstabellen verwalten

Hier können Übersetzungstabellen erstellt und editiert werden, die, wenn durch den Benutzer gewünscht, für die Datenkonvertierung herangezogen werden.

| Πü | İberse   | tzungstabellen verv   | valten          |   |                 |   |
|----|----------|-----------------------|-----------------|---|-----------------|---|
| ~  | <b>4</b> |                       |                 |   |                 |   |
| ÜŁ | bersetz  | ungstabelle verwenden | V               |   | UebTabelle_300M |   |
| 8  | 🖇 Ver    | waltung               |                 |   |                 |   |
| Ne | eue Tab  | elle anlegen          |                 |   |                 | - |
| Be | estehen  | de Tabelle editieren  | UebTabelle_300M | - |                 |   |
|    |          |                       |                 |   |                 |   |

Dabei werden sowohl Sach- als auch Personenkonten aus der BMD mit allen Datensätzen aus dieser Übersetzungstabelle verglichen und ggf. bei der Konvertierung durch das entsprechende WINLine-Konto ersetzt bzw. umgekehrt.

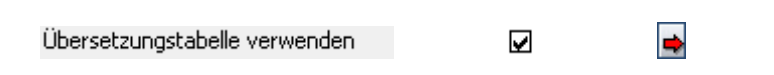

Hier kann ausgewählt werden, ob eine Übersetzungstabelle für die Datenkonvertierungen verwendet werden soll oder nicht. Über den Pfeil-Button kann die entsprechende Tabelle ausgewählt werden.

Hierbei öffnet sich folgendes Fenster:

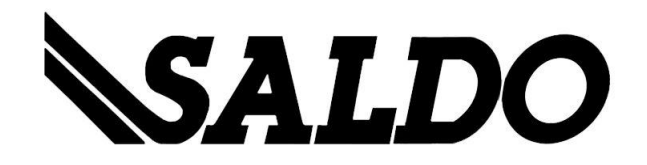

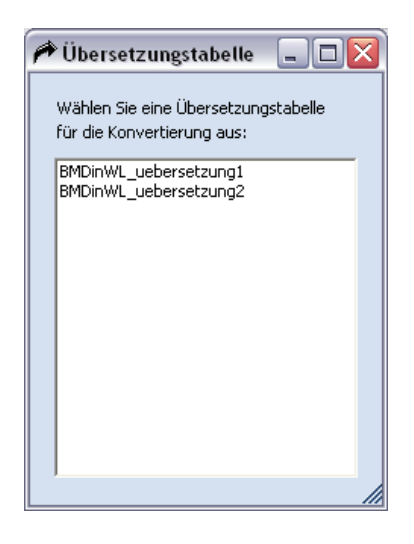

Hier kann aus allen bestehenden Übersetzungstabellen ausgewählt werden. Eine Tabelle kann durch Doppelklick ausgewählt werden.

Neue Tabelle anlegen

Hier kann eine neue Übersetzungstabelle am SQL-Server erstellt werden. Die Bezeichnung kann frei gewählt werden.

Bestehende Tabelle editieren 🛛 🛛 UebTabelle\_300M 📃 🛶

Hier kann eine bestehende Übersetzungstabelle editiert werden. Hierzu kann über eine Auswahlbox eine bestehende Tabelle gewählt werden und über einen Klick auf den Button öffnet sich ein neues Fenster:

-

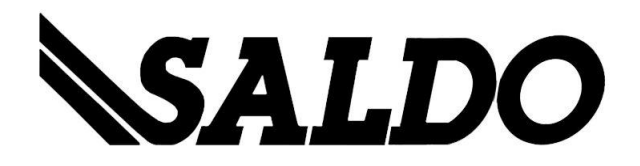

| • | ÜI  | bersetzungstabe    | lle edi | itier | en       |                  | < |
|---|-----|--------------------|---------|-------|----------|------------------|---|
| - | ,   | Tabelle speichern  |         |       | <b>4</b> | Fenster schließe | n |
|   | Nar | ne: BMDinWL_uebers | etzung: | 1     |          |                  |   |
|   | Ş   | BMD-CWL Über       | setzu   | ngsi  | tabelle  | 9                |   |
|   |     | BMD                |         | CW    | Ľ        |                  |   |
|   |     | 230001             |         | 230   | A001     |                  |   |
|   |     | 230002             |         | 230   | A002     |                  |   |
|   |     | 4000               |         | 410   | 0        |                  |   |
|   |     | 4001               |         | 410   | 0        |                  |   |
|   |     |                    |         |       |          |                  |   |
|   |     |                    |         |       |          |                  |   |
|   |     |                    |         |       |          |                  |   |
|   |     |                    |         |       |          |                  |   |
|   |     |                    |         |       |          |                  |   |
|   |     |                    |         |       |          |                  |   |
|   |     |                    |         |       |          |                  |   |
|   |     |                    |         |       |          |                  |   |
|   |     |                    |         |       |          |                  |   |
|   |     |                    |         |       |          |                  |   |
|   |     |                    |         |       |          |                  |   |
|   |     |                    |         |       |          |                  |   |

Hier wird in der linken Spalte die BMD-Kontonummer hinterlegt, rechts das dazugehörige Winline-Konto.

Über den Button Tabelle speichern können entsprechende Änderungen gespeichert werden, über den Button Fenster schließen werden alle etwaigen Änderungen wieder verworfen.

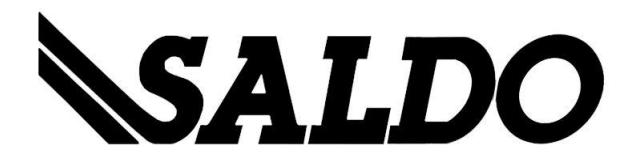

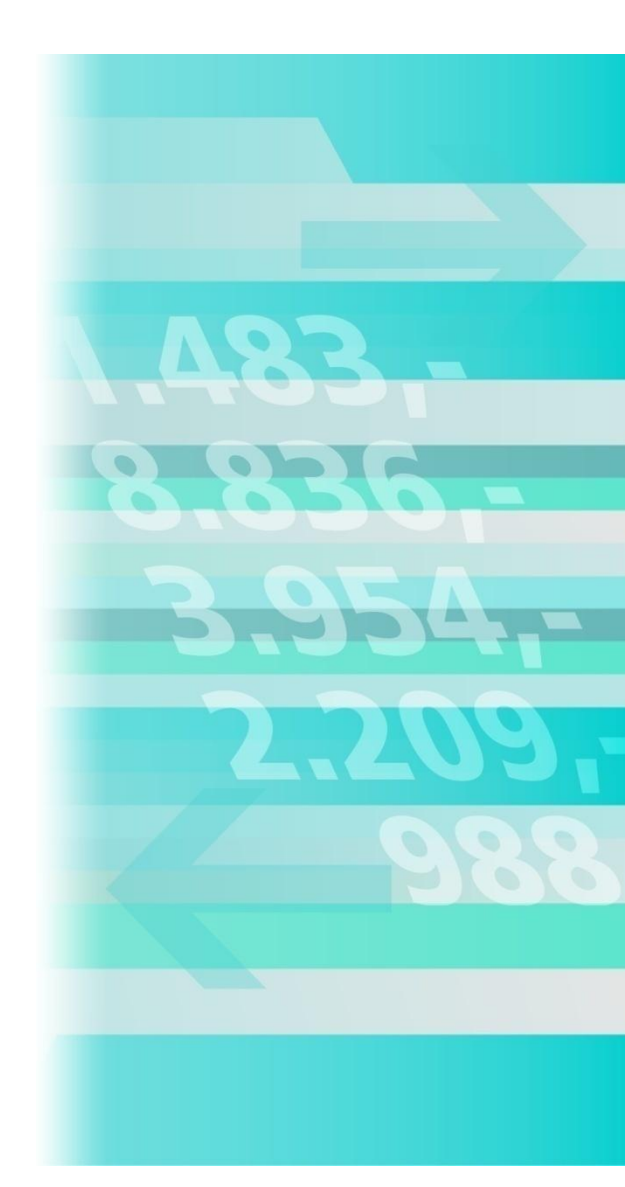

#### Saldo EDV Beratung GmbH

Unterwagramerstraße 1

A-3100 St. Pölten

Telefon: 02742 / 75110 - 0

Telefax: 02742 / 75110 - 26

E-Mail: mesonic@saldo.at

Internet: www.saldo.at

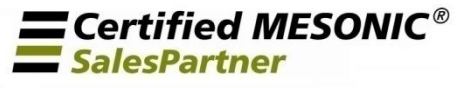

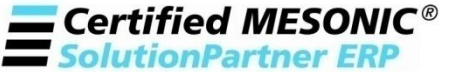

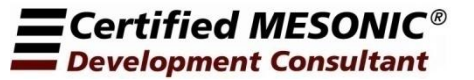